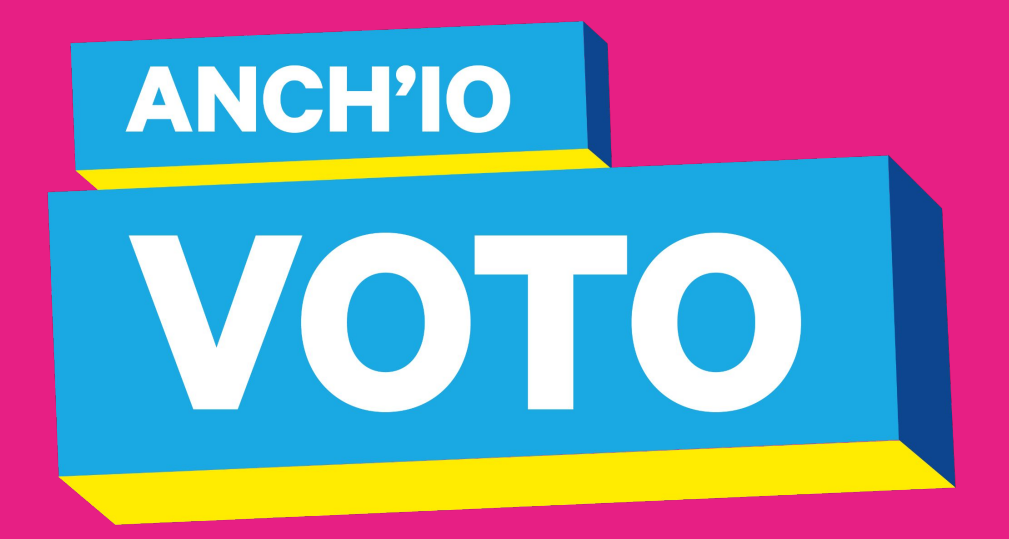

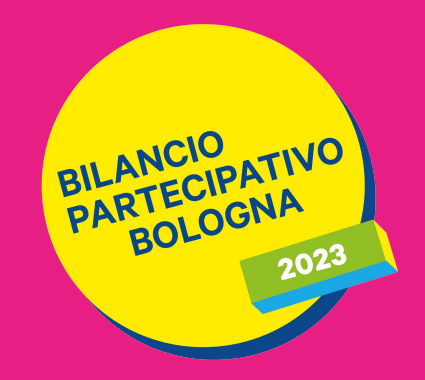

# **COME SI VOTA?**

Scopri passo dopo passo come votare il tuo progetto preferito!

# PARTECIPA ALLA VOTAZIONE!

Puoi votare dalle ore 12.30 del 26 maggio alle ore 12.30 del 16 giugno.

Vai sul sito https://www.comune.bologna.it/ partecipa/bilancio-partecipativo e clicca sul tasto **"partecipa al voto"** 

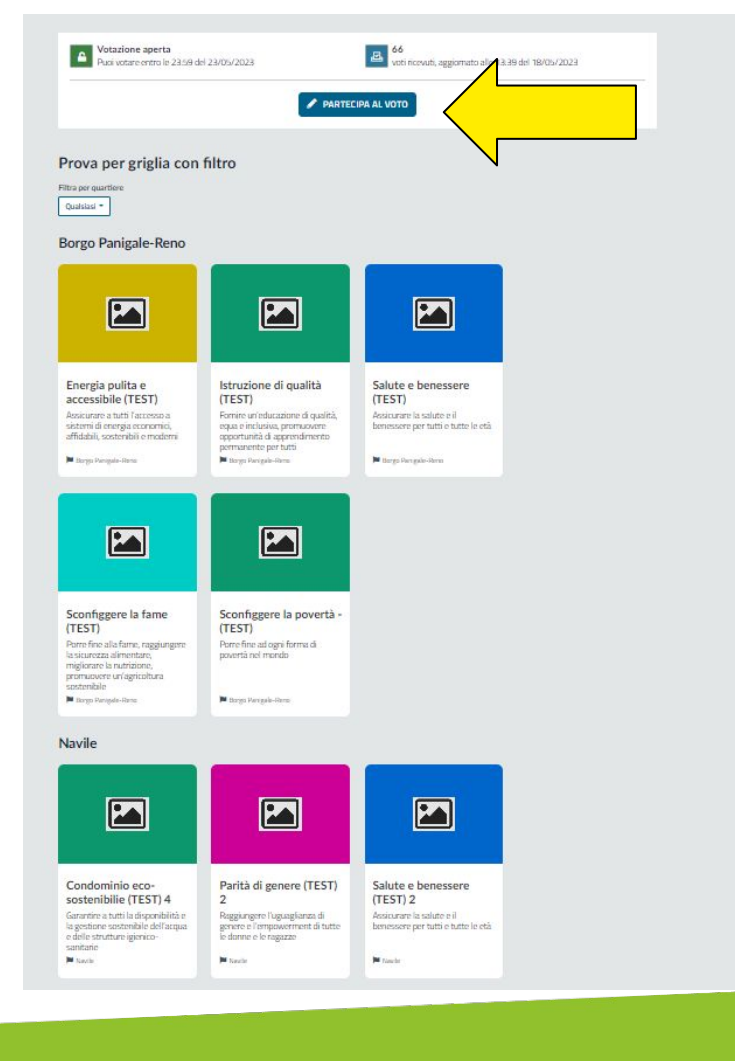

## **COME PUOI ACCEDERE?**

Puoi accedere utilizzando:

## A. le tue credenziali SPID o Cie (Carta d'identità elettronica) (slide 6)

oppure

B. le tue credenziali di Rete Civica o di un tuo account social (facebook, google) (slide 9)

#### Accedi per proseguire

La pagina a cui vuoi accedere richiede l'autenticazione.

#### Accedi con SPID o Cie (Carta di identità elettronica)

Accedi a tutti i servizi e i vantaggi di Rete civica: entra con SPID o Cie (Carta di identità elettronica). Potrai tenere traccia dell'avanzamento delle tue domande e dello stato dei tuoi pagamenti, ricevere i documenti direttamente nella tua Area personale e partecipare alla comunità per condividere progetti e idee.

#### Entra con SPID o CIE

Non hai ancora SPID? Scopri cos'è SPID e come ottenere SPID tramite Lepida ID.

oppure

#### Accedi con un account social o con account Rete civica

Entrare con un account social o con un account Rete civica ti permette di partecipare alla comunità per condividere progetti e idee e rimanere informato sulle novità del tuo Comune e degli altri enti aderenti. Per poter usufruire di tutti i servizi online, è necessario accedere con SPID o Cie (Carta di identità elettronica).

Social media

#### Account Rete civica

Se non vuoi accedere tramite un tuo account social, prosegui e entra con un account gestito direttamente dalla Rete civica. Non hai ancora un account Rete civica? Scopri cos'é l'account Rete civica e crea un account.

Entra con Account Rete civica

f G

# E SE NON HAI NESSUNA DI QUESTE CREDENZIALI?

Se non puoi accedere in uno di questi due modi, puoi procedere creando un nuovo account di Rete Civica. Per farlo devi inserire:

- indirizzo email
- nome e cognome

• codice fiscale (se non sei in possesso di codice fiscale italiano devi spuntare la voce "non sono in possesso di codice fiscale italiano" e inserire le informazioni aggiuntive richieste - data di nascita, genere, numero di un documento di identità, passaporto o permesso di soggiorno in corso di validità);

• numero di telefono cellulare

#### DOPO IL LOGIN, COSA SUCCEDE?

Dopo il login, **se è la prima volta** che entri con le tue credenziali nella tua area personale del sito del Comune, ti chiederemo di **confermare alcuni dati** per procedere.

#### Conferma i dati per procedere

| Eaclies Fieraile *               | Email*              |   | Telefono |  |
|----------------------------------|---------------------|---|----------|--|
| Non ho un codite facula Italiana |                     |   |          |  |
| 0 biomento +                     | Tipo di documento * |   |          |  |
|                                  | Selectona           | 1 |          |  |
| Tuta di Assoita *                | Genore*             |   |          |  |
| gg/www.hanaa                     | Selectional         |   |          |  |

Esonare e gi esti adventi alla Rete rivica per l'Emila-Portogna utilizzani i tais per darti sevor digital. Potra modificare in qualitari momento il tai camensi rede importazioni della tua Area personale.

Accetto ta informativa sulla <u>privaciva i dati personali</u>

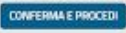

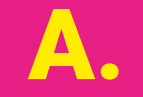

# AUTENTICAZIONE CON SPID O CON CARTA D'IDENTITÀ ELETTRONICA

#### A. SEI ENTRATO CON SPID O CON CARTA D'IDENTITÀ ELETTRONICA

- seleziona il quartiere dove intendi votare e indica il motivo per il quale hai scelto di votare un progetto di quel quartiere
- 2. seleziona il progetto che vuoi votare
- 3. infine clicca su "conferma e vota"

| otal - Rete civica per l'Emilia-Ro 🗴 🛔 Bilancio partecipativo Bilancio per 🗴 🕇 🕂                                                                                                    |                                                                |                                           | ~ - O X     |
|----------------------------------------------------------------------------------------------------|----------------------------------------------------------------|-------------------------------------------|-------------|
| C 🔒 votazioni.comune.bologna.it/voterapp/player?ipa=C_A9448idVotazi                                                                                                    | one=8                                                          |                                           | 🖻 🖈 🗯 🖬 🔕 i |
| JTube 💡 Maps 🕅 Gmail 🐹 www.fondazioneirn , Login - CAS - Centr 🚦                                                                                                    | Stipo   Team voor st 🏐 alplace - Avanzi 👧 My intranet 🧕 Seto   | ap - Awesome S                            |             |
| In quale quartiere voti?<br>Bergo Panigale-Reno N tavile O Porto-Sara<br>Perché voti in questo quartiere?<br>È possibile indicare più di una risposta<br>Perché di luvoro o faccio Òlontaria<br>Quale proposta vuoi votare?<br>Electrica di una risposta<br>Perché di luvoro o faccio Òlontaria | gozz  San Donato-San Vitale  Santo Stefano to Perché ci studio |                                           |             |
| Città e comunità sostenibili                                                                                                    | Consumo e produzione                                           | Imprese, innovazione e                    |             |
| 8 1 2                                                                                                    | responsabili (TEST)                                            | infrastrutture (TEST)                     |             |
| menti umani                                                                                                    | Garantire modelli sostenibili di produzione e di               | Costruire una infrastruttura resiliente e | -           |
| Completa il tuo voto           1         conferma la tua scetta                                                                                                    | (2) Fine                                                       |                                           |             |
| Conformal la service                                                                                                    |                                                                |                                           |             |

ATTENZIONE: una volta confermata la tua scelta il tuo voto non potrà essere annullato e non potrai votare nuovamente

Confermi la tua scelta?

CONFERMA E VOT

2

# **4.** dopo aver confermato, ti apparirà una schermata che **confermerà che abbiamo ricevuto il tuo voto**.

#### 

#### Grazie per aver partecipato al voto!

Grazie per aver partecipato alla votazione!

Torna alla votazione e condividila con i tuoi amici!

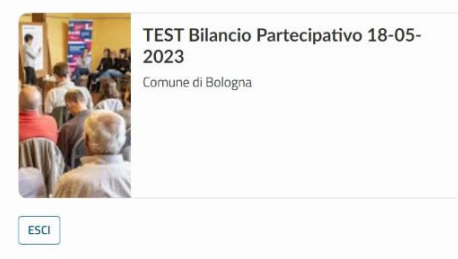

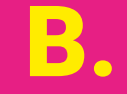

# AUTENTICAZIONE CON LE TUE CREDENZIALI DELLA RETE CIVICA O DI UN ACCOUNT SOCIAL

#### **B. SEI ENTRATO CON LE TUE CREDENZIALI DELLA RETE CIVICA O DI UN ACCOUNT SOCIAL**

- seleziona il quartiere dove intendi votare e indica il motivo per il quale hai scelto di votare un progetto di quel quartiere
- 2. **seleziona il progetto** che vuoi votare

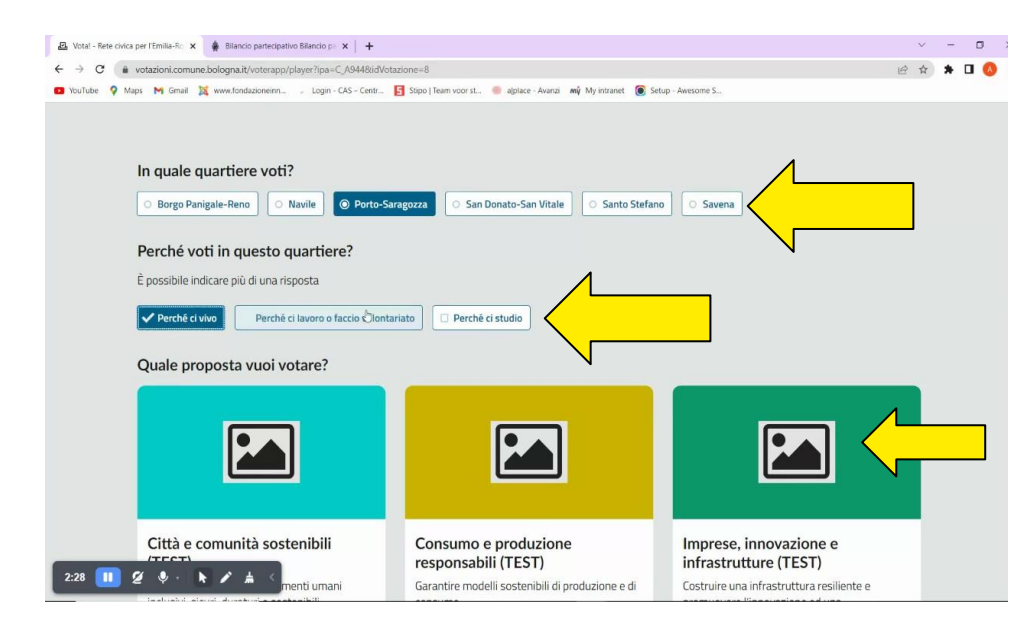

3. inserisci un numero di telefono cellulare e premi "avanti"

**4**. sul numero di telefono cellulare inserito riceverai un SMS con una password

5. inserisci nell'apposito campo la password ricevuta via SMS e clicca su "avanti"

6. infine clicca su "conferma e vota"

| 🛊 Bilancio partecipativo Comu                       | ne di 🗙 📔 🌲 Area Personale - Nuova Rete Civi 🗴 🛛 🚨 Votal                                                                                   | Rete civica per l'Emilia-Ro × +                                                |                                                   |                     | $\sim$   | - | ť          |
|-----------------------------------------------------|----------------------------------------------------------------------------------------------------|--------------------------------------------------------------------------------|---------------------------------------------------|---------------------|----------|---|------------|
| $\leftrightarrow$ $\rightarrow$ C $\oplus$ votazion | i.comune.bologna.it/voterapp/player?ipa=C_A944&idVota                                                                                      | tione=8                                                                        |                                                   | ල 🖈 💿 🗂 🌗           | <b>a</b> | * |            |
| ★ Bookmarks 🚺 Raccolta W                            | Aeb Slice 📙 Importati da IE 🤹 FirstRow Live Footb 📀                                                                                        | OCEAN - John ButL      Avorare nel volont                                      | \iint Itinerary - Ryanair.c 🔋 Importati da IE (1) | KcRae, il genio del |          | × | <b>.</b> A |
| Cor                                                 | npleta il tuo voto                                                                                                    |                                                                                |                                                   |                     |          |   |            |
| 0                                                   | Convalida il voto                                                                                                    | 2 Conferma la tua scelta                                                       | (3) Fine                                          |                     |          |   |            |
| I                                                   | Inserisci il tuo numero di telefoni<br>A breve riceveral via SMS una password mono<br>3881821833 AVANT<br>Inserisci la password monouso ch | o Cellulare<br>uso che trali inserire nel prossimo pa<br>ne ti abbiamo inviato | sso della procedura di voto                       |                     |          |   |            |
|                                                     | Ti abbiamo spedito la password valida per 2                                                                                                | minuti                                                                         |                                                   |                     |          |   |            |
| 4:37 🔲 🖉 🎈                                          | Password inserita correttam<br>Ora puoi confermare la tua scelta e contextam<br>ANNULLA ED ESCI                                            | ente                                                                           |                                                   |                     |          |   |            |

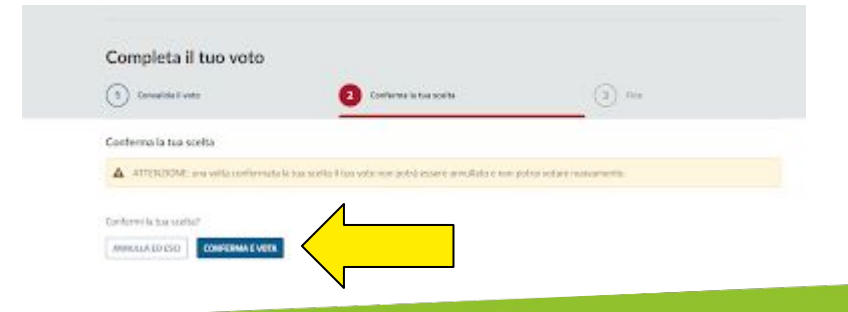

# 7. dopo aver confermato, ti apparirà una schermata che confermerà che abbiamo ricevuto il tuo voto.

#### 

#### Grazie per aver partecipato al voto!

Grazie per aver partecipato alla votazione!

Torna alla votazione e condividila con i tuoi amici!

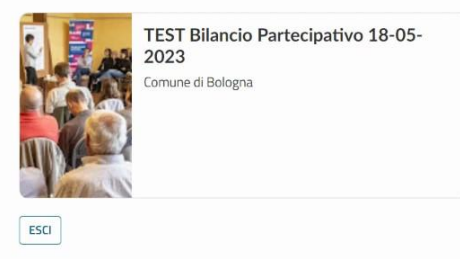

# HAI BISOGNO DI AIUTO PER VOTARE?

## HAI BISOGNO DI AIUTO PER VOTARE?

Se hai difficoltà nel votare e hai bisogno di assistenza, **puoi rivolgerti a uno dei nostri operatori** attivi sul territorio. Scopri il calendario degli appuntamenti <u>qui</u>

Un operatore formato dall'Amministrazione ti supporterà nelle operazioni di voto: sarà necessario inserire i tuoi dati nel sistema e compilare un modulo di autodichiarazione per il voto assistito. Dopo aver finito di inserire i tuoi dati, cliccherà su "**procedi al voto**".

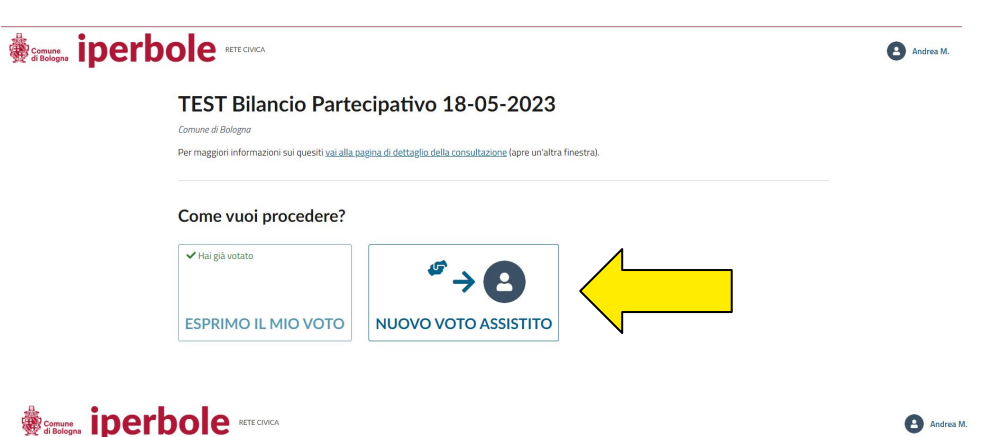

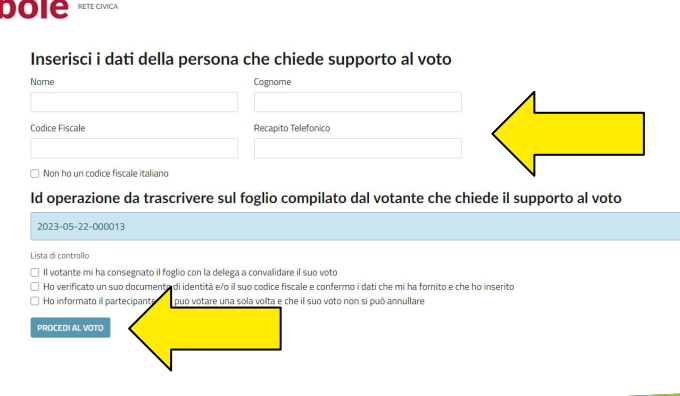

A questo punto, ti mostrerà la schermata con i progetti da votare e ti chiederà di indicare in quale quartiere e per quale progetto intendi votare. Infine dovrai cliccare sul tasto **"conferma il voto**" in fondo alla schermata.

L'operatore potrà in seguito riprendere il controllo del dispositivo e cliccare su "convalida il voto" per concludere la votazione.

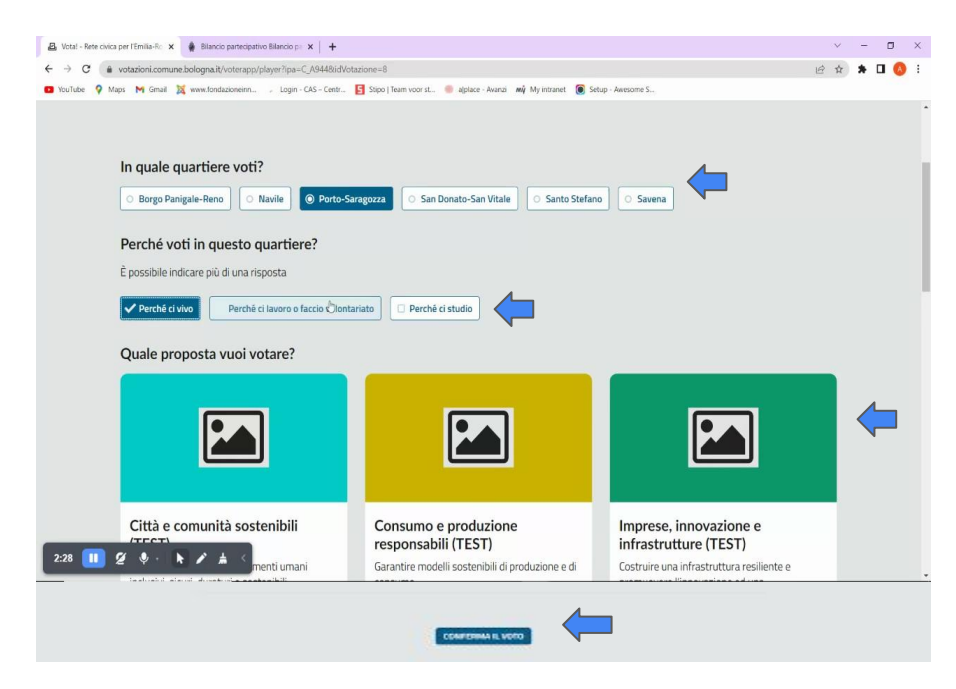

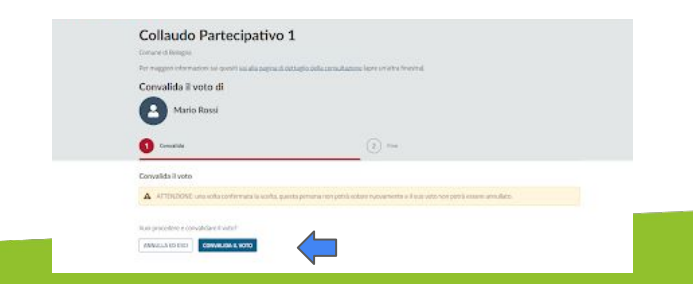

#### **GRAZIE PER AVER VOTATO!**

#### TI RICORDIAMO CHE PUOI VOTARE UNA SOLA VOLTA

Dopo aver votato, se proverai ad accedere alla piattaforma di voto un'altra volta il sistema ti impedirà di proseguire.

Puoi controllare l'andamento delle votazioni sul sito https://www.comune.bologna.it/partecipa/bilancio-partecipativo

Diffondi i progetti e fai votare anche i tuoi amici!

### HAI ANCORA DUBBI O DOMANDE?

### Scrivi a:

immaginazionecivica@fondazioneinnovazioneurbana.it

# oppure telefona al: 388 4274 332 il martedì, il mercoledì e il giovedì dalle 10 alle 12